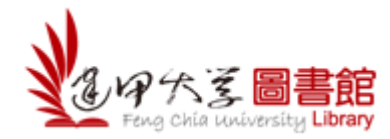

# 在 iPad 設定校外連線步驟

### <步驟1> 設定代理伺服器

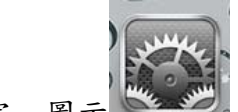

Step 1:點選「設定」圖示

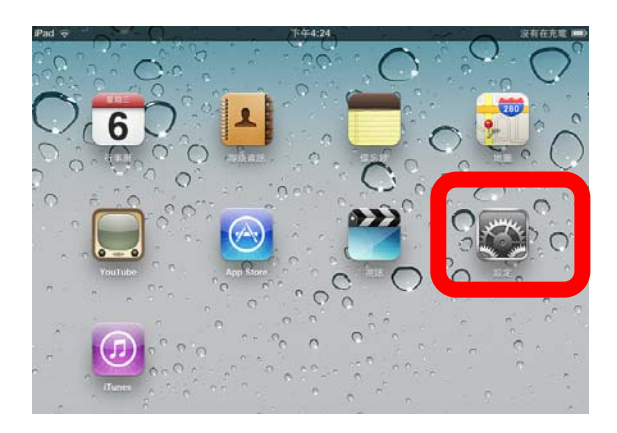

Step 2:點選「Wi-Fi」,選擇網路中您在使用的網路,按其右方的 📀。

| iPad ᅙ<br>設定           | 下午4:12 沒有在充電 ➡<br>Wi-Fi 網路                 |
|------------------------|--------------------------------------------|
| ▶ 飛航模式 ○               |                                            |
| 🔁 Wi-Fi FCU            | Wi-Fi                                      |
| 画 通知 開啟                | 選擇網路… ※                                    |
| 🙀 亮度與桌面背景              | V FCU 🤶                                    |
| 目框                     | 其他… >                                      |
| <b>⑥</b> 一般            | 詢問是否加入網路                                   |
| <b>运</b> 電子郵件/聯絡資訊/行事曆 | 已知的網路會自動加入。如果沒有可用的已知網<br>路,在加入新的網路之前會告範問你。 |
| 🛃 Safari               |                                            |

諮詢管道:逢甲大學圖書館參考服務組(04-24517250分機 2683)

| Pad 🗟      | T   | 下午4:14                             |          | 没有在充電 💻       |
|------------|-----|------------------------------------|----------|---------------|
| 設定         |     | Wi-Fi 網路                           | FCU      |               |
| 飛航模式       | 0   |                                    | 忘記此網路設定  |               |
| 🛜 Wi-Fi    | FCU | IP 位址                              |          |               |
| 🦲 通知       | 開啟  | DHCP                               | BootP    | 固定            |
| 💱 亮度與桌面背景  |     |                                    |          |               |
| 日框         |     | IP 位址                              |          | 10.2.41.79    |
| —<br>— 一般  |     | 子網路遮罩 255.255.255.0                |          | 255.255.255.0 |
|            | Ŧ   | 路由器 10.2.41.254                    |          |               |
| 🛃 Safari   |     | <b>DNS</b> 140.134.4.1, 168.95.1.1 |          |               |
|            |     | 搜尋網域                               |          |               |
|            |     | 用戶端識別碼                             |          |               |
| 🧑 視訊       |     |                                    |          |               |
| 📌 照片       |     | 更新租約                               |          |               |
| 🛑 備忘錄      |     | HTTP 代理伺服器                         | 12<br>16 |               |
| Store      |     | 關閉                                 | 手動       | 自動            |
| 應用程式       |     |                                    |          |               |
| D iBooks   |     | URL                                |          |               |
| WOGUE girl |     |                                    |          |               |

Step 3:在HTTP 代理伺服器,選擇「自動」。

# Step 4:在 URL 輸入「http://proxy.lib.fcu.edu.tw/proxy.pac」。

| iPad 1                | <u>ن</u>      | 下午4:15   | 没有在允電 🔜                               |
|-----------------------|---------------|----------|---------------------------------------|
|                       | 設定            | Wi-Fi 網路 | FCU                                   |
| ≁                     | 飛航模式          |          |                                       |
| Ŷ                     | Wi-Fi FCU     |          | 忘記此網路設定                               |
|                       | 通知 開啟         | IP 位址    |                                       |
|                       | 亮度與桌面背景       | DHCP     | P BootP 固定                            |
| 9                     | 相框            | ID 位地    | 10.2.41.79                            |
|                       | 一般            | 了细吹油雪    | 9 055 055 055 0                       |
|                       | 電子郵件/聯絡資訊/行事曆 | 丁網路巡岸    | 卓                                     |
|                       |               | 路由器      | 10.2.41.254                           |
|                       | Safari        | DNS      | 140.134.4.1, 168.95.1.1               |
| 6                     | iPod          | 搜尋網域     |                                       |
|                       | 視訊            | 用戶端識別    | 別碼                                    |
|                       | 照片            |          |                                       |
|                       | 備忘錄           |          | 更新租約                                  |
| $\overline{\bigcirc}$ | Store         | HTTP 代理  | 理伺服器                                  |
| 應月                    | 月程式           | 關閉       | 手動自動                                  |
|                       | iBooks        |          |                                       |
| Voca F<br>Sint        | VOGUE girl    | URL      | http://proxy.lib.fcu.edu.tw/proxy.pac |
|                       |               |          |                                       |

#### <步驟 2> 點選可校外認證使用的電子資源

從逢甲大學圖書館網站(http://www.library.fcu.edu.tw)→選擇「電子資料庫」。

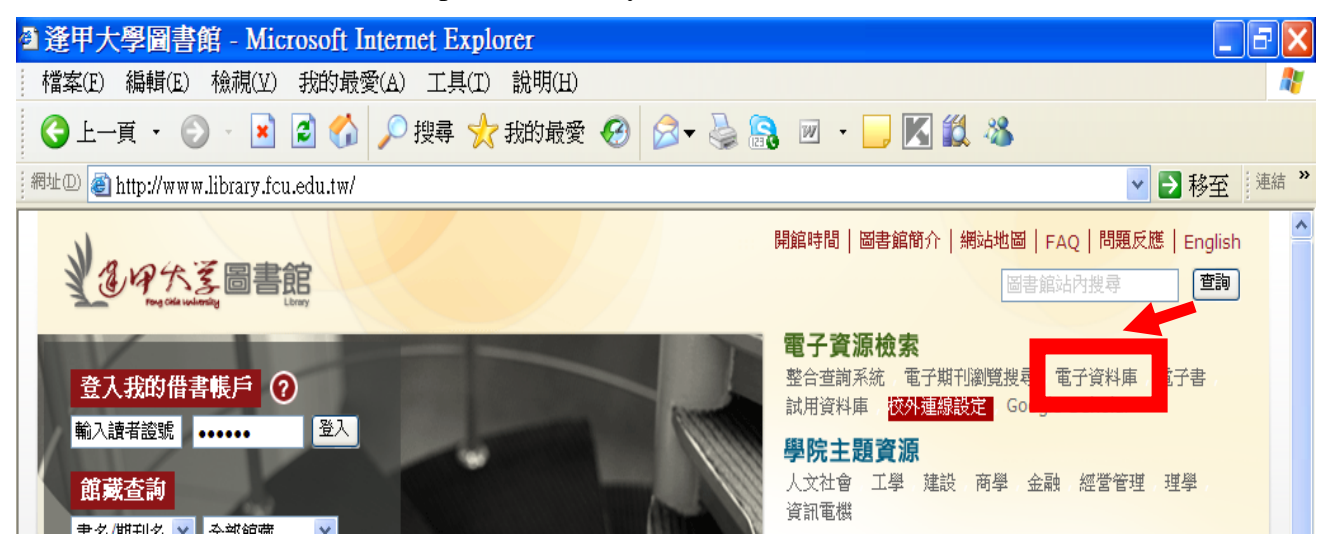

在資料庫列表清單中,點選有註明 R 的資料庫的連結,

例如:ABI/INFORM Complete(via ProQuest),會跳出身份驗證視窗(見下一步驟)。

| 開館時間 圖書館簡介 最新消息 網站地圖 FAQ 問題反應                                                                                                    | English 圖書館站內搜尋 查詢                                                     |
|----------------------------------------------------------------------------------------------------|------------------------------------------------------------------------|
| <b>後の大王圖書館</b> 館藏查詢 電子資源檢索 學院主題資源 如何找尋與管理資料 圖書館的                                                                                                    | り服務                                                                    |
| ▲ 首頁 » 電子資源檢索 » 電子資料庫列表                                                                                                    |                                                                        |
| 闘鍵字:/ 語文: ○ 中文; ○ 日文; ○ 英文; ○ 德文; ○ 法文; ● 所有語文                                                                                                    | 適用學院 王                                                                 |
| All A B C D E F G H I J L M N O P R S T U W 筆劃 1-4 筆劃 5-7 筆劃 8~                                                                                                    | ☑ 停用學院篩選                                                               |
| 篩選值: [254][ 未篩選!! ]                                                                                                    | 學科主題 +                                                                 |
| 資料庫資訊                                                                                                    | ☑ 所有主題                                                                 |
| ABC-CLIO eBook Collection                                                                                                    | 資料類型 +                                                                 |
| 电丁音 / 王义<br>收錄主題包括歷史、商業、經濟、教育、法律、心理、社會學、自然科學等19種主題領域電子書。                                                                                                    | ☑ 停用資料類型篩選                                                             |
| *本資料庫已整合Greenwood eBooks<br>ABI/INFORM Archive Complete (via ProQuest)                                                                                                    | <u>試用資料庫(3)</u>                                                        |
| 期刊雜誌/部分至文<br>全球企管財務及經濟資料庫回溯版,收錄 ABI/INFORM中139 種期刊1986 年以前之過期期刊相關資料,最早<br>可追溯至 1905 年。由創刊號起逐一收錄,提供完整回溯性資料。<br><b>※本資源為98年度教育部校務獎補助經費所採購</b>                                                  | <ul> <li>E-Resource MetaSearch</li> <li> <ul> <li></li></ul></li></ul> |
| ABI/INFORM Complete(via ProQuest)       ■         期刊雜誌 / 部分全文          收錄商學、經濟及財務方面資訊專業期刊內相關文獻之索引、摘要與全文,包含10種資料庫,總計收錄6200 餘          種期刊索摘資料及其中3300 餘種期刊之全文。          ※本資源為98年度教育部校務獎補助經費所採購 | E-Journal       ● <u>電子期刊別表</u> ● <u>系統操作指引</u> 可直接瀏覽或查詢本館訂閱電          |

#### <步驟 3> 進行身份驗證

在身份驗證視窗中,使用者名稱及密碼欄位請輸入您的「證號」及「NID 密碼」。輸入完成請點選「確定」,如資料無誤,您即可進入該資料庫,盡情的查尋所需要的參考資料。

| 連線到 140.134 | .132.121              |        | <u>?</u> ×    |
|-------------|-----------------------|--------|---------------|
|             |                       | G      |               |
| 諸輸入逄甲大學     | <sup>B</sup> NID帳號及密碼 |        | _             |
| 使用者名稱(U)    | 您的學號,例如:              | D99001 | •             |
| 密碼(P):      | 您的 NID 密碼             |        |               |
|             | □ 記憶我的密               | 碼(R)   |               |
|             |                       |        |               |
|             |                       | -      | <b>T</b> =345 |
|             |                       | ≝      | 取消            |

※首次使用 NID, 請先至 <u>https://netid.fcu.edu.tw/</u> 進行帳號啟用。

| N                                            | 網路帳號服務網<br>FCU Network ID Service                                                                                                    | Emg Chia University                     |
|----------------------------------------------|----------------------------------------------------------------------------------------------------|-----------------------------------------|
| ■ 帳號啟用                                       |                                                                                                    | ■ ● ● ● ● ● ● ● ● ● ● ● ● ● ● ● ● ● ● ● |
| 口 忘記密碼                                       | →為提供達甲人更優質的資訊服務, 凡本校教職員生要使用各項網路資源,首先需要進入「達甲大學網路框號服務網」,線上啟用您的「網路確號(ND)」,利用此單一帳號及密碼,即可帳行各項資訊服務系统;系統並提供忘記密碼、更改密碼等功能,讓您給出#################################### | Step 1<br>注意事項                          |
| <ul> <li>一 愛更密碼</li> <li>二 無線帳號申請</li> </ul> | 線上維護個人帳號密疇,使資訊廠務更快速、便捷。<br>→ 在全校資訊系統尚未全面採用 NID 驗證登入時,將以下方 NID Logo 作為各系統是否<br>已採用 NID 驗證登入之識別標誌。                                                          | <b>Step 2</b><br>帳號啓用                   |
| 口 活動帳號驗證                                     | → NID 帳號密碼諸妥善保管,勿交由他人使用以免影響自身權益。                                                                                                    | Stan 3                                  |
|                                              | 我已經了解                                                                                                    | 身份核對                                    |
|                                              |                                                                                                    | Step 4<br>啓用表單                          |
|                                              |                                                                                                    | Step 5                                  |
|                                              |                                                                                                    | 啓用完成                                    |